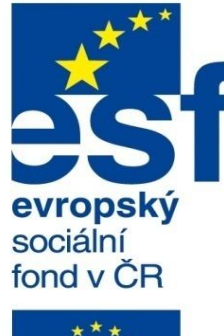

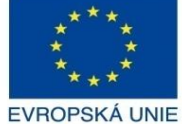

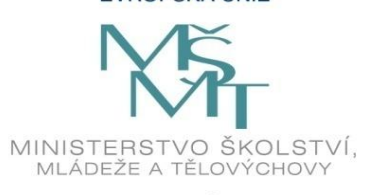

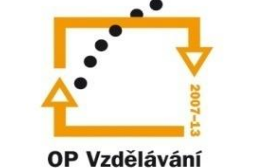

pro konkurenceschopnost

INVESTICE DO ROZVOJE VZDĚLÁVÁNÍ Střední průmyslová škola a Vyšší odborná škola technická Brno, Sokolská 1

| Šablona: | Inovace a zkvalitnění výuky prostřednictvím ICT                                                                                                |
|----------|----------------------------------------------------------------------------------------------------|
| Název:   | Uživatelská nastavení parametrických modelářů, využití<br>doplňkových modulů                                                                   |
| Téma:    | Šablony tabulek přířezů                                                                                                    |
| Autor:   | Ing. Radek Šebek                                                                                                    |
| Číslo:   | VY_32_INOVACE_18 – 20                                                                                                    |
| Anotace: | Šablony tabulek přířezů, položky a úprava tabulky přířezů, uložení a využití šablony.<br>DUM je určen pro žáky 4. ročníku oboru strojírenství. |

Vytvořeno: duben 2013.

### Šablony tabulek přířezů

Vytváříme v prostředí výkresu. Stylizují nám vzhled a rozložení jednotlivých položek tabulky přířezů dle platných norem a zvyklostí. Proměnné v jednotlivých sloupcích tabulky jsou dány zpravidla uživatelskými vlastnostmi svarku. Šablony ukládáme k dalšímu použití v příslušném adresáři dle nastavení programu SolidWorks. Nyní si ukážeme jak šablonu tabulky přířezů vytvořit, uložit a následně využít pro zpracování výkresové dokumentace svařovaných sestav.

#### Položky tabulky přířezů

Jednotlivé sloupce položek tabulky přířezů jsou dány uživatelskými vlastnostmi a proměnnými programu SolidWorks.

Vzhled tabulky přířezů v tomto případě vychází ze šablony "cut list". Jednotlivé položky jsou dány následujícími proměnnými.

| Číslo položky. | Množství. | Vlastnost sloupce<br>určená uživatelem,<br>s titulem "POPIS". | Vlastnost sloupce<br>určená uživatelem,<br>s titulem "DÉLKA". |  |
|----------------|-----------|---------------------------------------------------------------|---------------------------------------------------------------|--|
|                |           |                                                               | <b>– – – – – –</b>                                            |  |
| Položka č.     | Množstvi  | POPIS                                                         | DELKA                                                         |  |
| 1              | 2         |                                                               |                                                               |  |
| 2              | 2         |                                                               |                                                               |  |
| 3              | 1         |                                                               |                                                               |  |

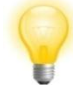

V tabulce přířezů můžeme odstranit sloupec s jakoukoliv proměnnou. Na rozdíl od kusovníku není žádná z proměnných povinná.

# Úprava tabulky přířezů

| Tal                              | Tabulku přířezů můžeme přizpůsobit jak obsahově, tak i rozměrově. Popis sloupce. |                                  |       |         |     |            |                    |                       |  |  |  |
|----------------------------------|----------------------------------------------------------------------------------|----------------------------------|-------|---------|-----|------------|--------------------|-----------------------|--|--|--|
|                                  |                                                                                  |                                  | e to  |         |     |            |                    |                       |  |  |  |
|                                  |                                                                                  | Popis řádku.                     |       | A       |     | В          | С                  | D                     |  |  |  |
|                                  |                                                                                  |                                  |       | Položka | аč. | Množst∨í   | POPIS              | DÉLKA                 |  |  |  |
|                                  |                                                                                  |                                  | 2     | 1       |     | 2          |                    |                       |  |  |  |
| ₽\$                              | Vybrat jiný                                                                      |                                  | з     | 2       |     | 2          |                    |                       |  |  |  |
|                                  | Zoom/posunout/otočit                                                             |                                  | ٤     | 3       |     | 1          |                    |                       |  |  |  |
|                                  | Poslední příkazy                                                                 |                                  |       |         |     |            |                    |                       |  |  |  |
|                                  | Vložit •                                                                         |                                  |       |         | _   | Pomocí pra | avého tlačítka my  | ého tlačítka myši nad |  |  |  |
|                                  | Odstranit 🕨                                                                      |                                  |       |         | S   | symbolem p | resunout tabulku   | prirezu               |  |  |  |
|                                  | Formát                                                                           | Šířka sloupce                    | 1     |         | vyv |            | uni nabiuku pro je | eji upravu.           |  |  |  |
|                                  | Rozdělit VS                                                                      | Uzamknout šířku sloupce          |       |         |     |            |                    |                       |  |  |  |
| R                                | Uložit jako                                                                      | Výška řádku                      |       |         |     |            |                    |                       |  |  |  |
|                                  | Skrýt tabulku                                                                    | Uzamknout výšku řádku            |       |         |     |            |                    |                       |  |  |  |
| <i></i>                          | Inteligentní kóta                                                                | Celá tabulka                     | J     |         |     |            |                    |                       |  |  |  |
|                                  | Více kót 🕨                                                                       |                                  |       |         |     |            |                    |                       |  |  |  |
|                                  | Popisy Rozmérové můžeme stejné jako u                                            |                                  |       |         |     |            |                    |                       |  |  |  |
|                                  | Pohledy výkresů                                                                  |                                  |       |         |     |            |                    |                       |  |  |  |
|                                  | Tabulky •                                                                        | tabulku i pro vybrané sloupce či | řádky |         |     |            |                    |                       |  |  |  |
| Vybraná entita (Tabulka přířezů) |                                                                                  |                                  |       |         |     |            |                    |                       |  |  |  |
|                                  | Přesunout entity                                                                 |                                  |       |         |     |            |                    |                       |  |  |  |
| $\mathcal{D}$                    | Změnit hladinu                                                                   |                                  |       |         |     |            |                    |                       |  |  |  |
| <b>1</b>                         | Vlastnosti                                                                       |                                  |       |         |     |            |                    |                       |  |  |  |
|                                  | Upravit nabídku                                                                  |                                  |       |         |     |            |                    |                       |  |  |  |

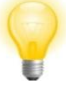

Změnu pouze pro vybrané provedeme stejně jako u kusovníku pomocí pravého tlačítka myši nad popisem sloupce či řádku nebo nad výběrem několika buněk tabulky přířezů.

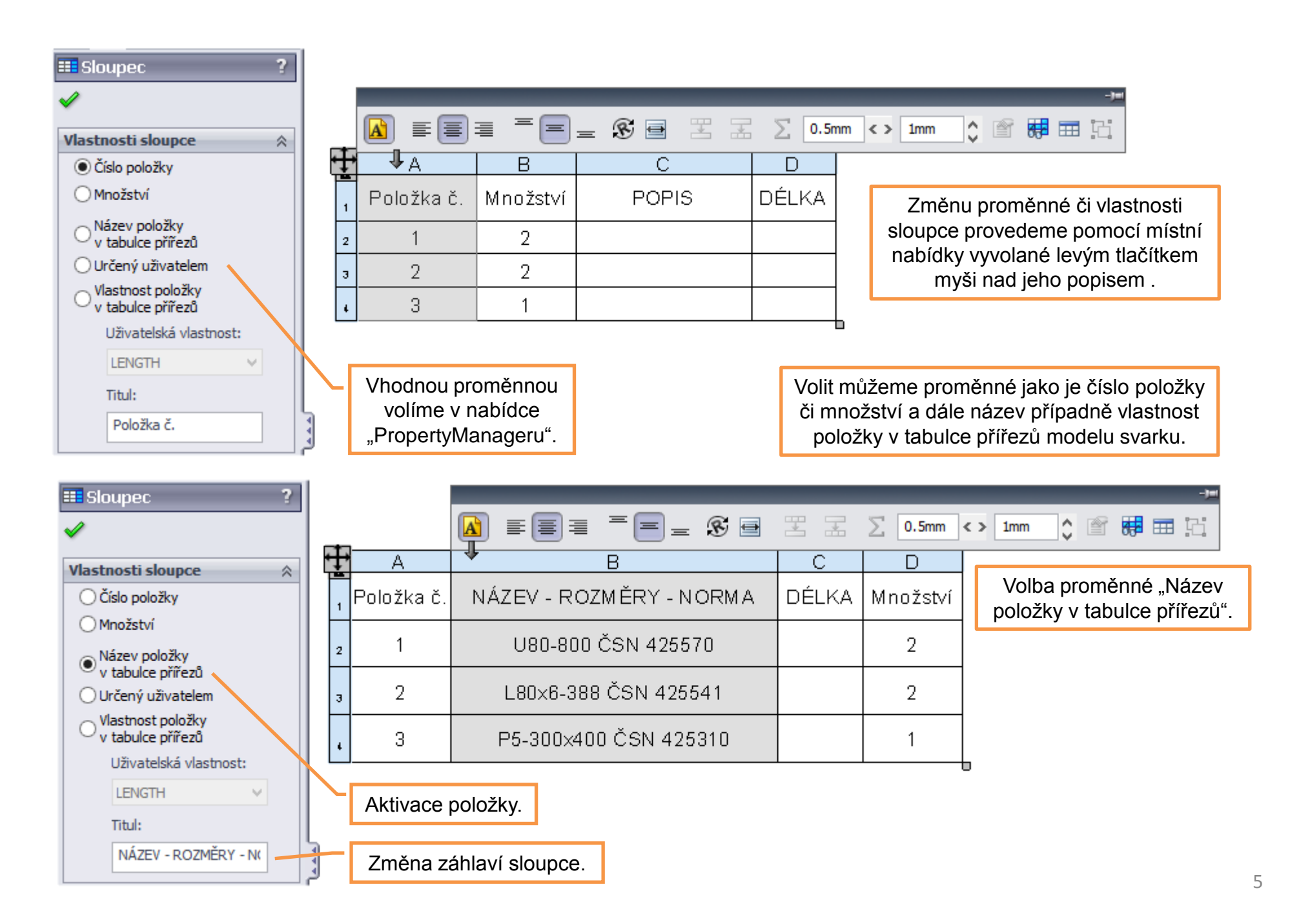

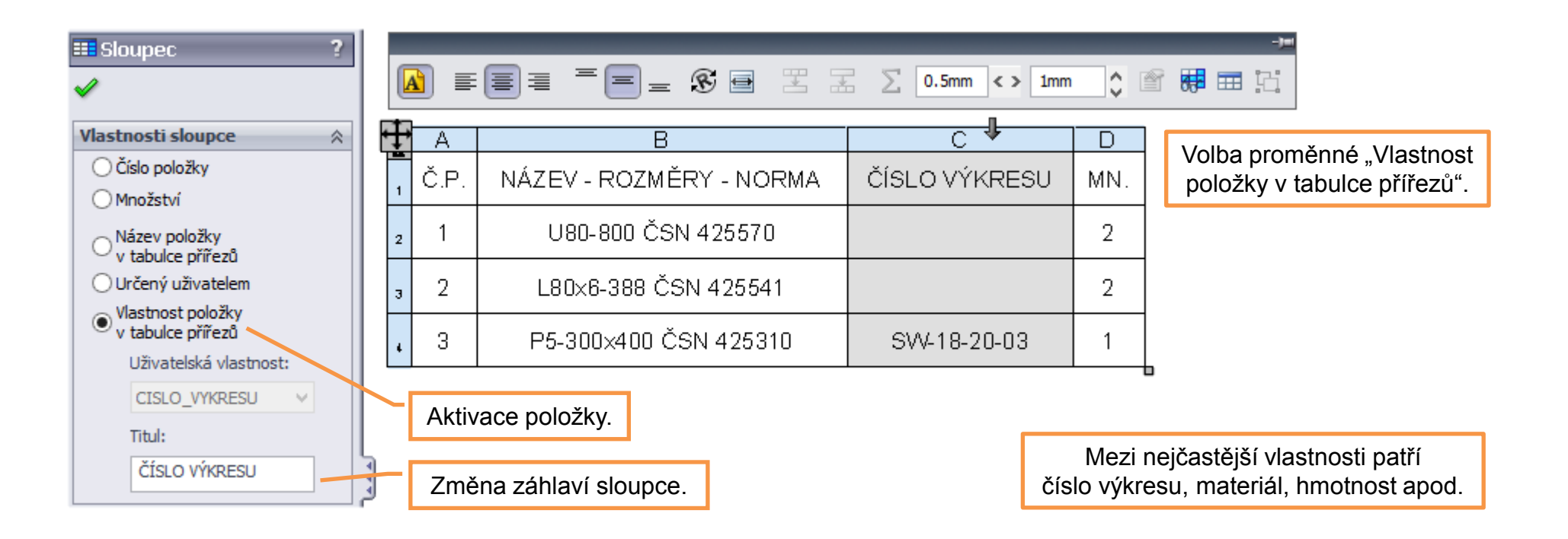

|                                      | Nastavení písma<br>tabulky.                                                                            |                         |             | Změna poz<br>sloupců (záhl | Změna pozice názvů sloupců (záhlaví/zápatí). |                          |  |  |
|--------------------------------------|----------------------------------------------------------------------------------------------------|-------------------------|-------------|----------------------------|----------------------------------------------|--------------------------|--|--|
| Vzdálenost textu<br>od okrajů buněk. |                                                                                                    |                         |             | Sloupce je m<br>přesouvat  | ložné za jeji<br>levým tlačítl               | ch označení<br>kem myši. |  |  |
|                                      | $A \equiv \equiv \equiv = \textcircled{S} \bigoplus \blacksquare \blacksquare \square \square (S = 1)$ |                         |             |                            |                                              |                          |  |  |
| ÷ŧ                                   | A                                                                                                    | В                       | С           | D                          | E                                            | F                        |  |  |
| 1                                    | 3                                                                                                    | P5-300×400 ČSN 425310   | SW-18-20-03 | 11 523                     | 1                                            | 4.68                     |  |  |
| 2                                    | 2                                                                                                    | L80×6-388 ČSN 425541    |             | 11 523                     | 2                                            | 2.50                     |  |  |
| з                                    | 1                                                                                                    | U80-800 ČSN 425570      |             | 11 523                     | 2                                            | 6.88                     |  |  |
| 4                                    | Č.P.                                                                                                   | NÁZEV - ROZMĚRY - NORMA | Č. VÝKRESU  | MATERIÁL                   | MN.                                          | НМОТ.                    |  |  |

Pokud jsme se vzhledem a nastavením tabulky přířezů spokojeni, můžeme ji uložit jako šablonu k dalšímu použití.

### Uložení šablony tabulky přířezů

Sablonu tabulky přířezů ukládáme na libovolné místo nebo přímo do adresáře, který je daný nastavením programu SolidWorks. Konkrétně v nabídce

"Nástroje – Možnosti – Možnosti systému – Umístění souborů – Šablony tabulek přířezů".

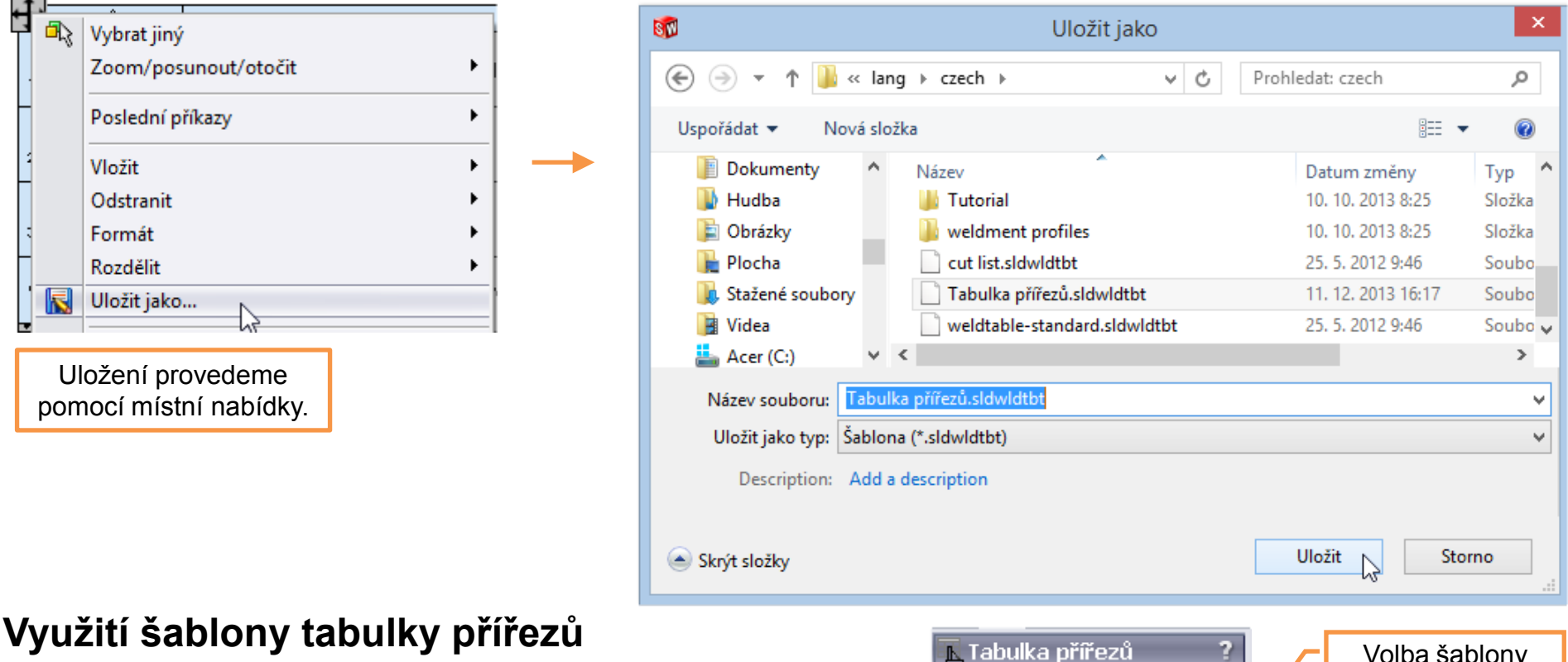

×

Šablona tabulky

Tabulka přířezů

 $\approx$ 

2

## Využití šablony tabulky přířezů

Sablonu volíme při vkládání tabulky přířezů do výkresu v nabídce "PropertyManageru".

Volba šablony tabulky přířezů.

## Šablony tabulek přířezů – příklad k procvičení

Vytvořte šablonu tabulky přířezů dle následující předlohy. :

| ÷ŧ | * A  | В                       | С            | D        | E   | F     |
|----|------|-------------------------|--------------|----------|-----|-------|
| з  | 1    | P5-300×400 ČSN 425310   | SVV-18-20-03 | 11 523   | 1   | 4.68  |
| •  | Č.P. | NÁZEV - ROZMĚRY - NORMA | Č. VÝKRESU   | MATERIÁL | MN. | НМОТ. |

Rozměry tabulky a vlastnosti jednotlivých sloupců vhodně volte. Celkovou šířku upravte dle použitého popisového pole. Poté šablonu uložte na svůj síťový disk pod názvem "Tabulka přířezů.sldwldtbt".

#### Použité zdroje

Pro tvorbu digitálního učebního materiálu byl použit následující software:

Microsoft Office PowerPoint 2007 SP3 MSO, Microsoft Corporation. SolidWorks 2013 SP4.0, studijní edice pro školní rok 2013-2014, Dassault Systemes. Výstřižky 6.1.7601, Microsoft Corporation.